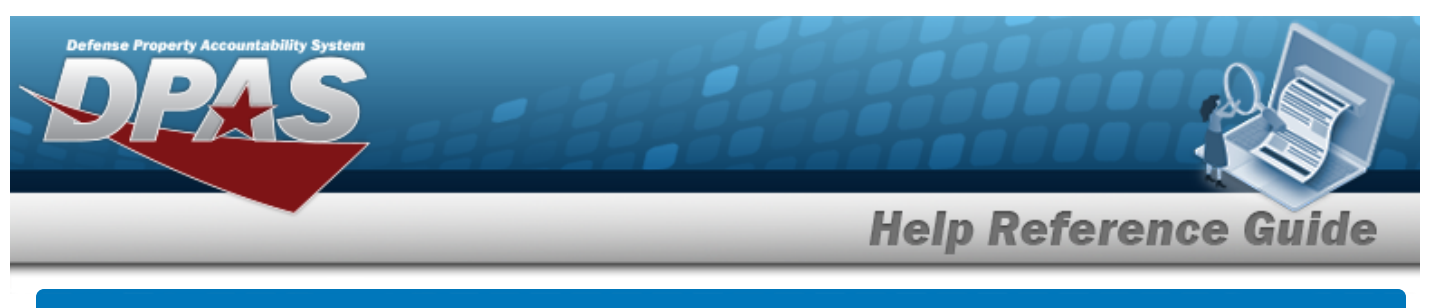

# **CIP** Overview

### **Overview**

Construction in Progress (CIP) is the temporary classification of assets that are not yet completed. It provides the ability to enter cost and other related data for CIP projects, including building construction, vehicle construction, and software development. This data allows tracking of costs prior to an asset (personal property, real property, and military equipment) being placed into service.

Before starting any CIP PROJECT, set up the following items:

- Stock Number Catalog
  - all applicable assets, such as components and end item
- Manufacturer
  - information for all applicable assets
- POC Addresses
  - everyone involved with this project

Before starting a Military Equipment project, set up these additional items:

- Type Designation
  - mandatory while setting up the Stock Number Catalog
- Acq Program Name
  - for the project and assets

Normally, upon completion, a CIP item is reclassified. The costs accumulated in the CIP account are used to support the initial acquisition cost of the asset and are recorded in the appropriate General Ledger Account Code (GLAC). The reclassified asset is capitalized and depreciated as appropriate.

## Navigation

Accounting > CIP

## **Overall Flow**

The CIP process has a very specific start and a very specific end. This overview contains all the CIP processes, but not all projects include every process.

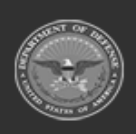

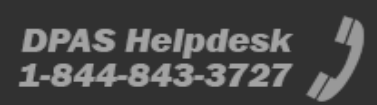

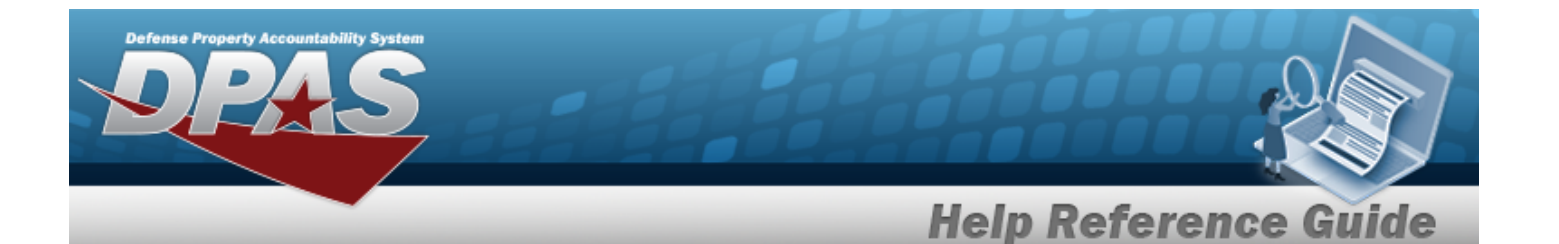

### <sup>1.</sup> **Project Setup**

#### CIP PROJECT

- Select project type and category
- Assign project number
- Enter project data

### <sup>2.</sup> Monetary Setup

#### CIP LOA

Extract cost data from the BEIS Data Warehouse

#### CIP Cost

Manually enter project expenditure and quantity

#### CIP FUNDING

Manage quantity and appropriation information for the project

### <sup>3.</sup> Pending Asset or Improvement

#### CIP ASSET

Finalize and designate assets for receipt

### <sup>4.</sup> Confirm Data Integrity

#### **CIP** Attestation

Periodic review and certification of assets and project financial information

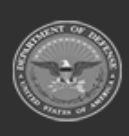

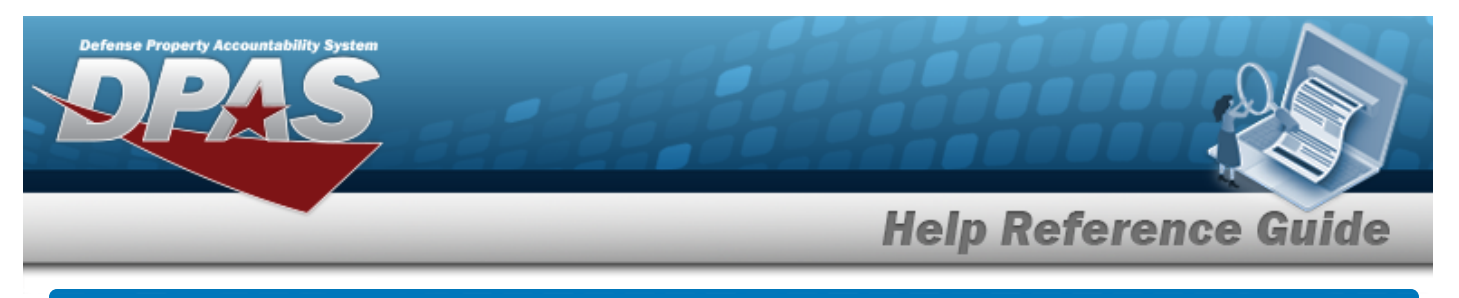

# **Search for a CIP ATTESTATION — Criteria**

### Overview

The Property Accountability module Construction in Progress (CIP) Attestation process provides the ability to review the Asset data and Point of Contact (POC) information for each current CIP PROJECT. It is mandatory for Military Projects, and optional for other CIP PROJECTS. The CIP ATTESTATION process locks the CIP PROJECT from further updates until the attestation is manually deleted, or it is automatically unlocked at the beginning of the following quarter. There are two types of CIP ATTESTATION:

### Quarterly Asset Attestation

- Each Quarter, every Program Management Office (PMO) reviews the asset data and POC information for its current CIP PROJECT. The PMO electronically attests (vouches, swears) that the CIP PROJECT is current and correct as of the end of the quarter.

#### • Yearly Fiduciary Attestation

— Each year-end close, *in addition to a Quarterly Attestation*, every PMO electronically attests (vouches, swears) that each program (which contains one or more CIP PROJECTS) is complete and accurate for the Fiscal Year. The executive in charge of the PMO then attests to the completeness of all the programs under their jurisdiction to the Property and Equipment Policy Office.

## Navigation

Accounting > CIP > Attestation > CIP ATTESTATION Search Criteria page

### Procedure

### Search for a CIP ATTESTATION

One or more of the Search Criteria fields can be entered to isolate the results. By default, all

results are displayed. Selecting at any point of this procedure returns all fields to the default "All" setting.

**1.** Enter the PRJ NBR, or use <sup>Q</sup> to browse for the project. *This is a 20 alphanumeric character field.* 

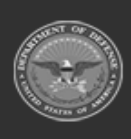

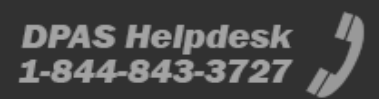

| Defense Property Account | ntability System |   |             |            |
|--------------------------|------------------|---|-------------|------------|
|                          |                  |   | Help Refere | nce Guide  |
| Search                   | n Criteria       |   |             |            |
| *Project                 | t Nbr            | Q |             |            |
|                          |                  |   | Reset       | Search Add |

2. Select search for a CIP Attestation – Results page appears. Results display in the Search Results grid.

| Search Crite<br>Prj Nbr<br>BPG123A | eria                   |             |                  |
|------------------------------------|------------------------|-------------|------------------|
| Search Resu                        | ults<br>Attestation Dt | Attested By | Attestation Type |
| Delete                             | 12/31/2021             | PIDGE GROCE | Quarterly Asset  |
|                                    |                        |             | Cancel           |

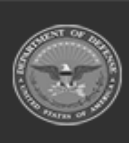

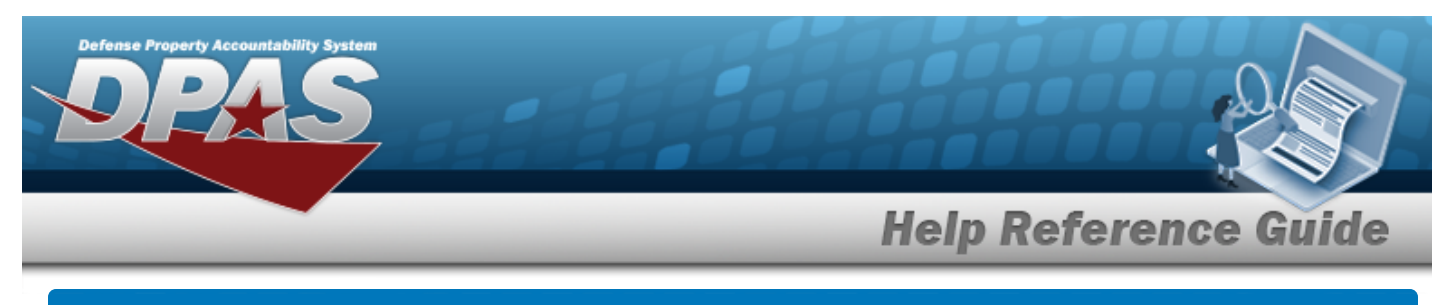

# Add a CIP ATTESTATION

## Navigation

Accounting > CIP > Attestation > Search Criteria > Add > CIP ATTESTATION Add page

### Procedure

Add a CIP ATTESTATION to a CIP PROJECT

Selecting at any point of this procedure removes all revisions and closes the page. **Bold** numbered steps are required.

- 1. In the CIP sub-menu, select Attestation. *The CIP ATTESTATION Search Criteria* page appears.
- **2.** Enter the PROJECT NBR, or use <sup>**Q**</sup> to browse for the project.

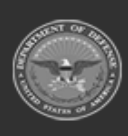

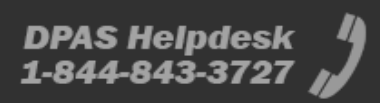

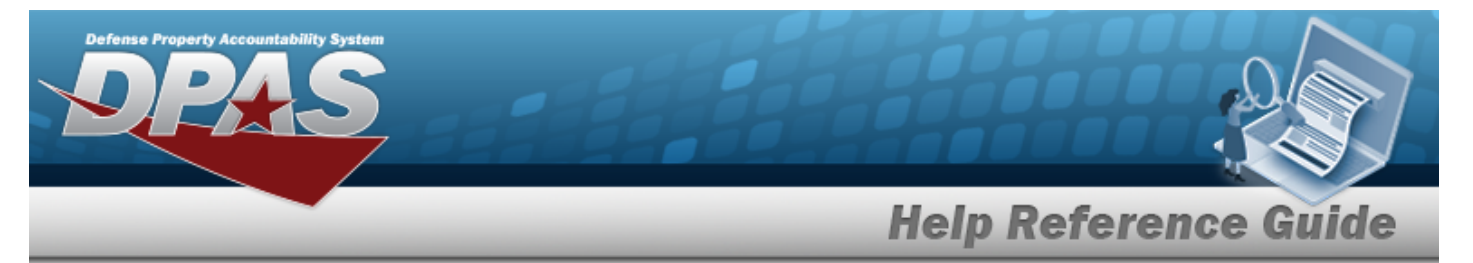

3. Select . The **Add a CIP ATTESTATION** page appears, open to the Basic tab.

| Basic               |                   |   |  |       |
|---------------------|-------------------|---|--|-------|
| UIC                 | BROOKS            |   |  |       |
| Agency              |                   |   |  |       |
| Prj Nbr             | BPG123AA          |   |  |       |
| Ргј Туре            | PERSONAL PROPERTY |   |  |       |
| Prj Category        | STANDARD IMPV     |   |  |       |
| Prj Status          | ACTIVE            |   |  |       |
| Acq Program         |                   |   |  |       |
| Acq Program Type    |                   |   |  |       |
| Basic               |                   |   |  |       |
| Attestation Type Cd |                   | ~ |  |       |
| First Name          | PIDGE             |   |  |       |
| Attestation Dt      |                   |   |  |       |
| Last Name           | GROCE             |   |  |       |
|                     |                   |   |  |       |
|                     |                   |   |  | Cance |

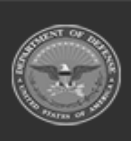

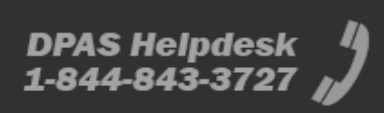

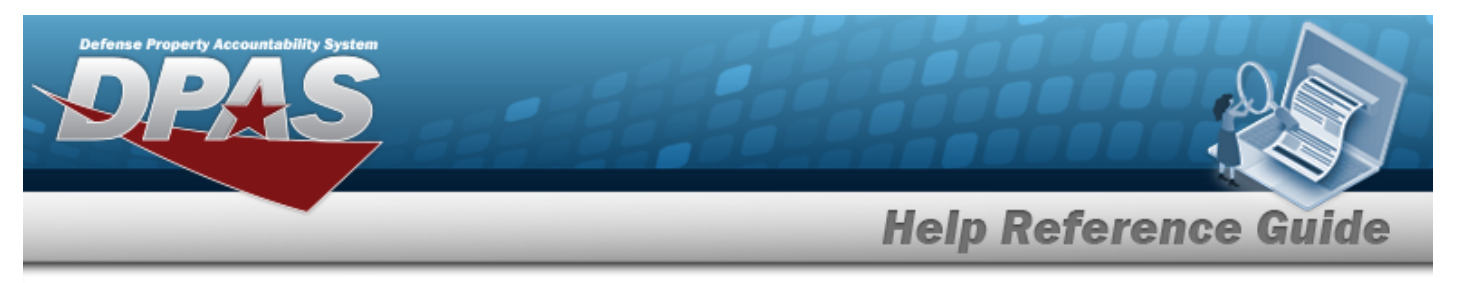

#### Quarterly Asset

#### A. Select the Assets tab.

| Pagin Area     | te BOC                     | Cortification    |              |                |                |               |              |                 |             |               |                          |     |                   |             |                 |
|----------------|----------------------------|------------------|--------------|----------------|----------------|---------------|--------------|-----------------|-------------|---------------|--------------------------|-----|-------------------|-------------|-----------------|
| DASIC ASSE     | ats PUC                    | Certification    |              |                |                |               |              |                 |             |               |                          |     |                   |             |                 |
| UIC            |                            | BROOKS           |              |                |                |               |              |                 |             |               |                          |     |                   |             |                 |
| Agency         |                            |                  |              |                |                |               |              |                 |             |               |                          |     |                   |             |                 |
| Prj Nbr        |                            | BPG123AA         |              |                |                |               |              |                 |             |               |                          |     |                   |             |                 |
| Ргј Туре       |                            | PERSONAL PROPERT | Y            |                |                |               |              |                 |             |               |                          |     |                   |             |                 |
| Prj Category   |                            | STANDARD IMPV    |              |                |                |               |              |                 |             |               |                          |     |                   |             |                 |
| Prj Status     |                            | ACTIVE           |              |                |                |               |              |                 |             |               |                          |     |                   |             |                 |
| Acq Program    |                            |                  |              |                |                |               |              |                 |             |               |                          |     |                   |             |                 |
| Acq Program Ty | ре                         |                  |              |                |                |               |              |                 |             |               |                          |     |                   |             |                 |
| Assets         |                            |                  |              |                |                |               |              |                 |             |               |                          |     |                   |             |                 |
| Asset Type     | Status                     | Asset Id/RPUID   | ltem<br>Desc | Doc Nbr        | Stock Nbr      | Serial<br>Nbr | Insti<br>Nbr | Facility<br>Nbr | Impv<br>Nbr | Unit<br>Price | Origl<br>In<br>Svc<br>Dt | UII | UII Sts           | Dspsl<br>Dt | Dspsl<br>Reason |
| Improvement    | Awaiting<br>Capitalization | BROOKS000195     | BPG<br>Test  | BR00KS10838503 | 12481632640003 |               |              |                 |             | 50000.00      |                          |     | Not<br>Determined |             |                 |
| Improvement    | Awaiting<br>Capitalization | FFBF50000009     | BPG<br>Test  | BR00KS10838505 | 0005000739411  |               |              |                 |             | 5000.00       |                          |     | Not<br>Determined |             |                 |
|                |                            |                  |              |                |                |               |              |                 |             |               |                          |     |                   |             |                 |
|                |                            |                  |              |                |                |               |              |                 |             |               |                          |     |                   |             | Cancel          |

B. Select the POC tab.

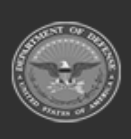

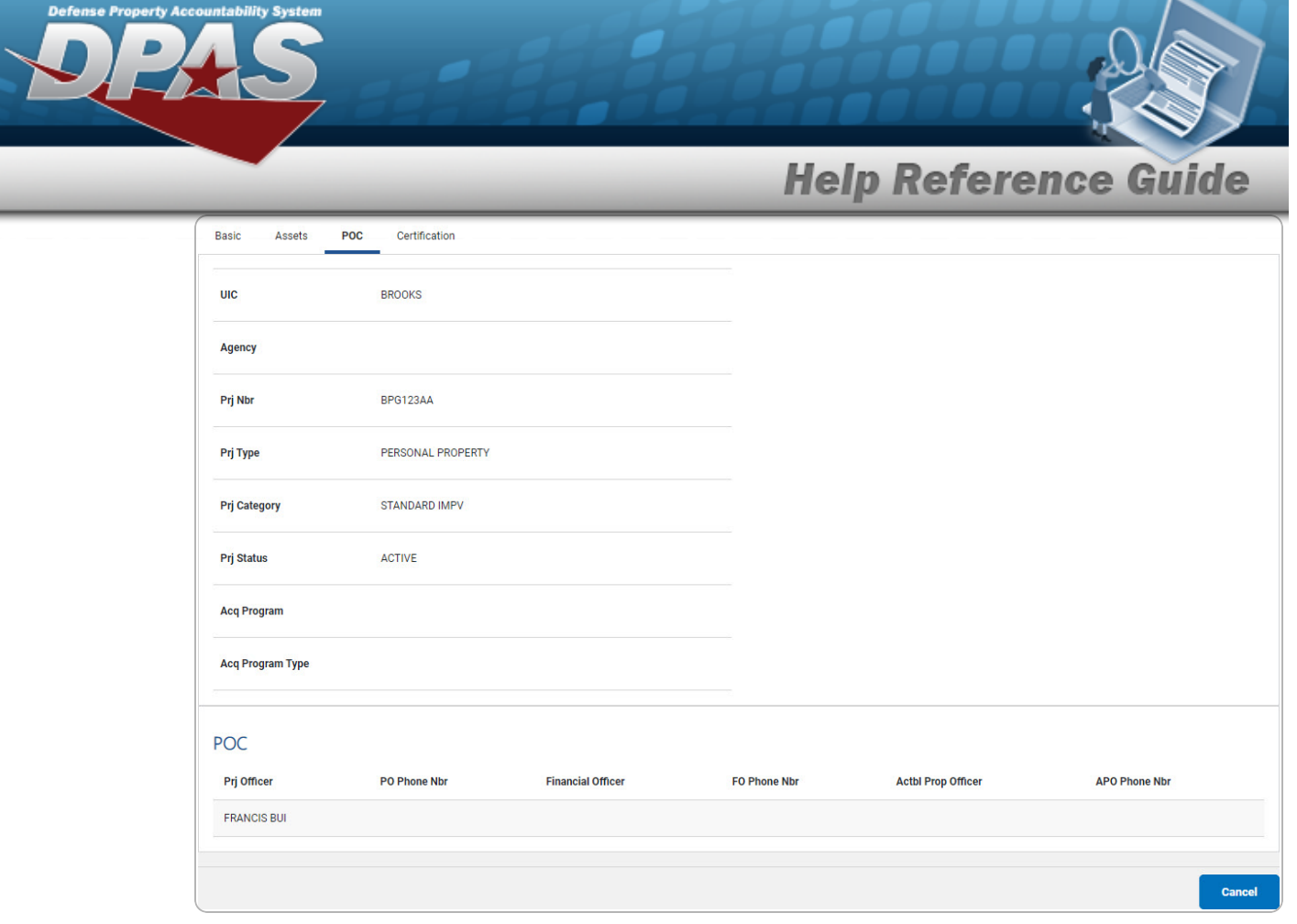

C. Select the Certification tab.

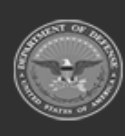

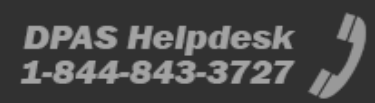

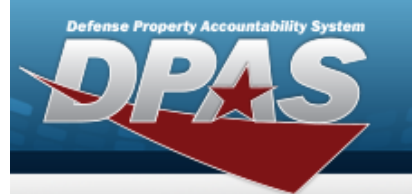

| Basic Asset                      | s POC                         | Certification                        |                  |  |       |
|----------------------------------|-------------------------------|--------------------------------------|------------------|--|-------|
| UIC                              | BROOKS                        |                                      |                  |  |       |
| Agency                           |                               |                                      |                  |  |       |
| Prj Nbr                          | BPG123AA                      |                                      |                  |  |       |
| Prj Type                         | PERSONAL                      | PROPERTY                             |                  |  |       |
| Prj Category                     | STANDARD                      | IMPV                                 |                  |  |       |
| Prj Status                       | ACTIVE                        |                                      |                  |  |       |
| Acq Program                      |                               |                                      |                  |  |       |
| Acq Program Typ                  | e                             |                                      |                  |  |       |
| Certification                    |                               |                                      |                  |  |       |
| I attest that the project BPG TI | e POC inforn<br>EST is currer | nation & asset s<br>nt as of YR23 Q3 | atus for<br>end. |  |       |
|                                  |                               |                                      |                  |  | ( and |

**Help Reference Guide** 

DPAS Helpdesk 1-844-843-3727

D. Select do agree and complete the attestation.

#### Yearly Fiduciary

#### Attention

The Yearly attestation option will only display when the date is greater than or equal to 09/01 and less than or equal to 10/15.

- A. Select the POC tab.
- B. Select the Funding tab.

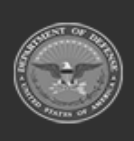

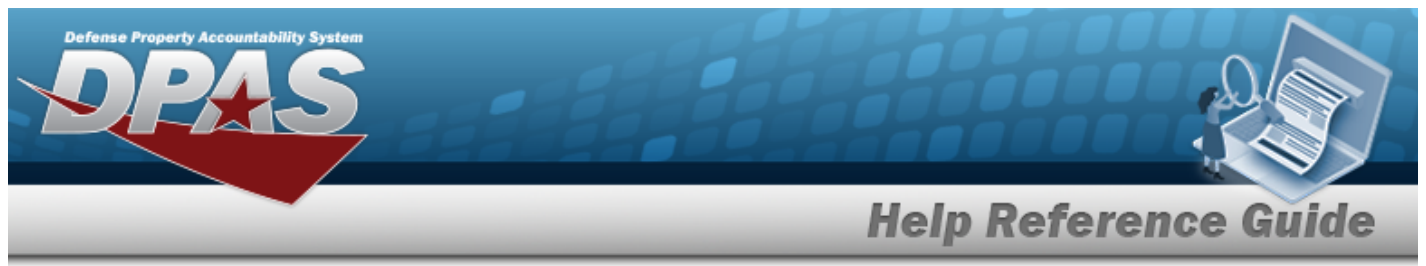

- C. Select the LOA tab.
- D. Select the Cost tab.
- E. Select the Type Designation tab.
- F. Select diagree and complete the attestation.

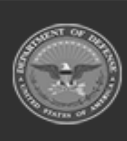

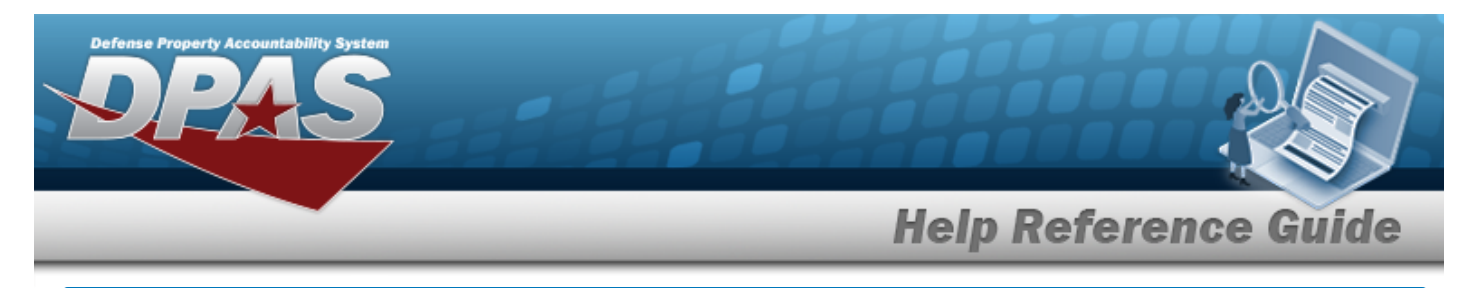

# **Delete a CIP ATTESTATION**

## Navigation

Accounting > CIP > Attestation > Search Criteria > hyperlink > CIP ATTESTATION Delete page > Search Results > Delete

DPAS Helpdesk

1-844-843-3727

Search

### **Procedures**

DPAS Navigation Helpful Tips

Click the following link to display PA Navigation Tips.

### **Delete a CIP ATTESTATION**

Selecting at any point of this procedure removes all revisions and closes the page. **Bold** numbered steps are required.

- 1. In the CIP sub-menu, select Attestation. *The CIP ATTESTATION Search Criteria* page appears.
- 2. Enter the desired PRJ NBR, or use <sup>Q</sup> to browse for the number.
- 3. Select search . The **CIP ATTESTATION Search Results** page appears.
- 4. Select the Delete hyperlink on the desired row. *The CIP ATTESTATION Delete page*

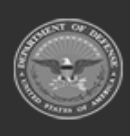

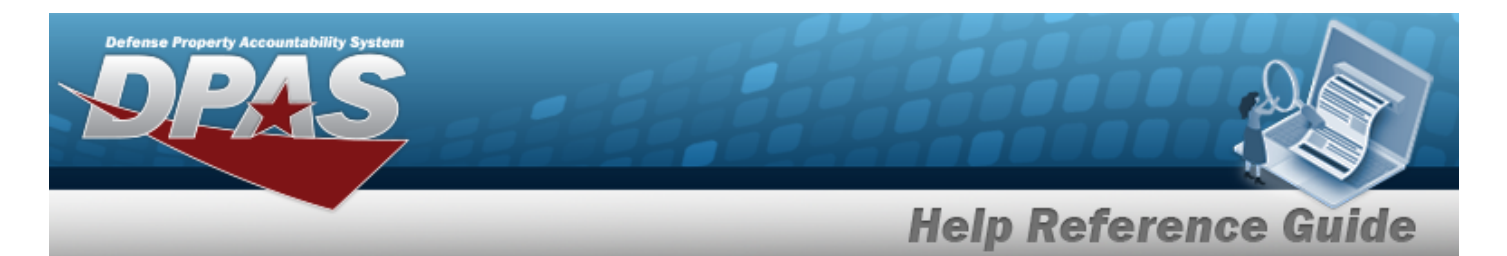

#### appears.

| elete                |                       |  |  |  |
|----------------------|-----------------------|--|--|--|
| UIC                  | BROOKS                |  |  |  |
| Agency               |                       |  |  |  |
| rj Nbr               | BPG123AA              |  |  |  |
| <sup>э</sup> гј Туре | PERSONAL PROPERTY     |  |  |  |
| Prj Category         | STANDARD IMPV         |  |  |  |
| Prj Status           | ACTIVE                |  |  |  |
| Acq Program          |                       |  |  |  |
| Acq Program Type     |                       |  |  |  |
| Attestation Type C   | d Q - Quarterly Asset |  |  |  |
| irst Name            | PIDGE                 |  |  |  |
| Attestation Dt       | 03/31/2023            |  |  |  |
| ast Name             | GROCE                 |  |  |  |
| History Remarks      |                       |  |  |  |
|                      |                       |  |  |  |

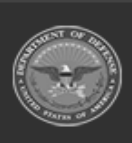

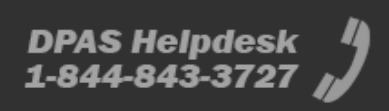

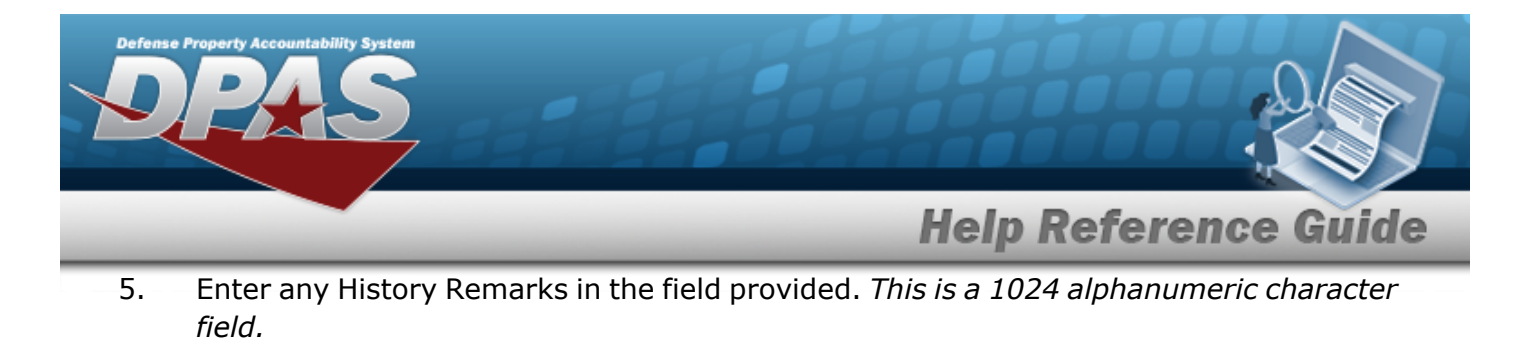

6. Select . The **CIP Attestation Transaction Status** page appears.

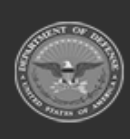